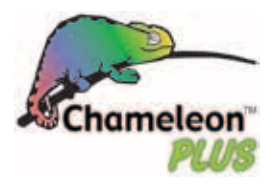

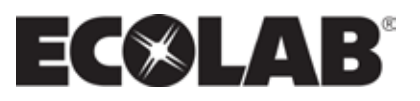

# **Software Manual** Control Panel for Professional Single Booster Units

Models: MM3 BW3

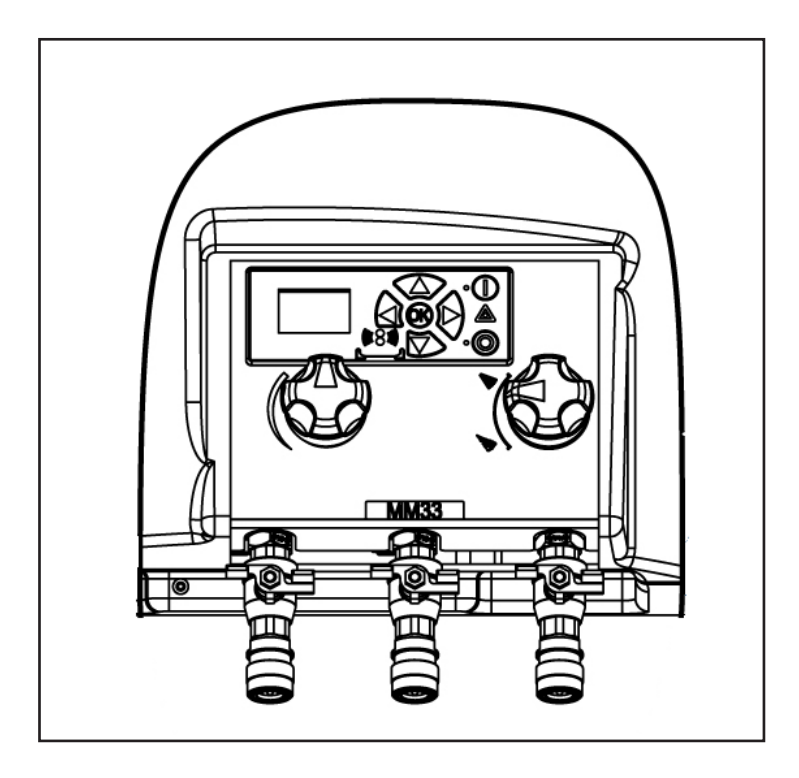

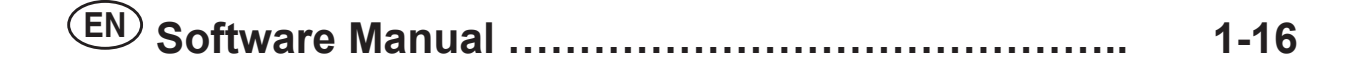

| 1. DESCRIPTION                                                                         | 3                     |
|----------------------------------------------------------------------------------------|-----------------------|
| 2. DISPLAY LAYOUT                                                                      | 4                     |
| 3. MODES                                                                               | 5                     |
| 3.1 Power On                                                                           | 5                     |
| 3.2 Standby                                                                            | 5                     |
| 3.3 Power Off                                                                          | 6                     |
| 3.4 Error Mode                                                                         | 6                     |
| 4. CONTENT OF MAIN- AND SUBMENUS                                                       | 7                     |
| 5. OVERVIEW OF MAIN- AND SUB-MENUS                                                     | 8                     |
| 5.1 Content of the Info menu                                                           | 9                     |
| 5.2 Content of the Errors menu – CAUSE & REMEDY<br>5.2.1 Error List                    | <b>9</b><br>10        |
| 5.3 Content of the Setup sub menu Settings                                             | 12                    |
| 5.4 Content of Setup menu<br>5.4.1 Submenu Communication<br>5.4.2 Submenu Installation | <b>13</b><br>13<br>14 |
| 5.5 Content of Readings                                                                | 14                    |

## 1. Description

This software manual describes the operation of the control panel of the professional Single Booster unit.

The advanced SB unit is operated via the control panel (see below illustration).

- 1. OFF Button (1) switches OFF the unit.
- 2. ON/STANDBY Button (2) switches ON the unit.
- 3. ERROR Error light indicator (3).
- NAVIGATION BUTTONS The four "arrow" navigation buttons (4) are used for navigation in the display menu. Pressing the "OK" button activates the menu and confirms any activity displayed.

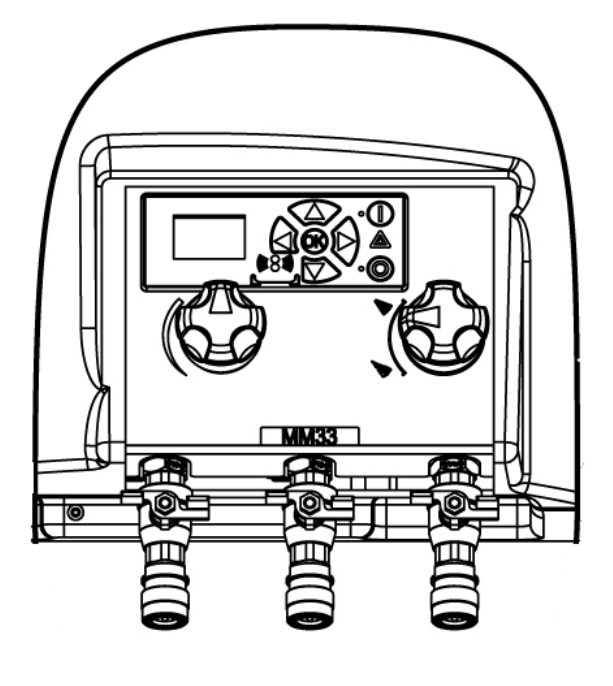

5. DISPLAY

# 2. Display layout

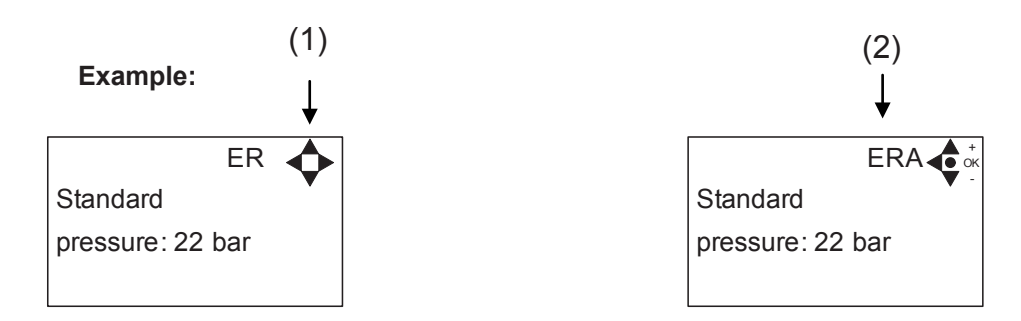

#### (1)

When switched on the display will show an arrow symbol in the top right corner equivalent to the active navigation buttons on the control board.

The arrows illustrate that it is possible to scroll up and down between the menus. Scrolling to the right makes it possible to enter a value. Set the value scrolling up (+) or down (-) to set the value higher or lower accordingly. Confirm by pressing ok.

### (2)

A letter combination for easy reference in connection with service work will appear in the top right corner of the display.

# 3. Modes

## 3.1 Power On

The very first time the unit is switched on, we recommend setting date and time in the Setup menu, settings, display EP. If date and time is not set, date and time will count from the pre-set default date and time.

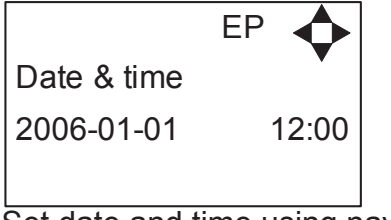

Set date and time using navigation buttons.

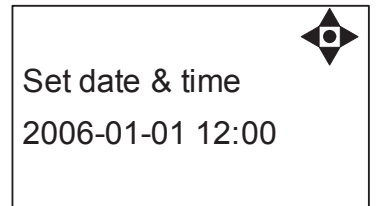

Confirm by pressing OK button.

## 3.2 Standby

The start up display will look as the below.

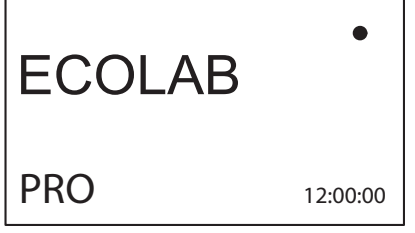

Display for SB model.

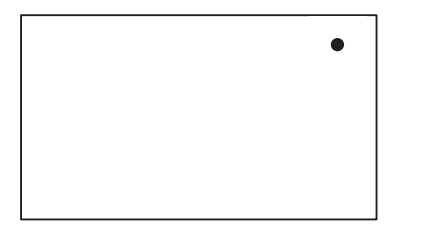

When the unit is off the display will only show a small dot in the top right corner.

In Off mode it is possible to access all menus without the pump running by pressing the OK button on the panel.

Dot is equivalent to the OK confirm button on the panel.

### 3. Error/Warning

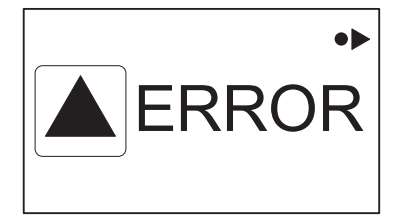

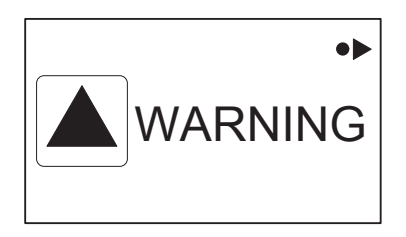

In case of an error, "ERROR" will appear on the display screen.

Press the OFF button to switch of unit.

If the error remains when the unit is switched ON again, please scroll right to see current error.

In case of a warning, "WARNING" will appear on the display screen. When a warning is detected the machine will either stop or run with limited performance until the cause of the warning has been improved (eg. inlet pressure).

To see further error/warning list and possible cause and remedy go to section 5.2.

# 4. Content of Main- and Submenus

The control panel contains the below main menu screen displays.

Scroll between the menus using the navigation buttons.

Each main menu contains submenus which will be described subsequently.

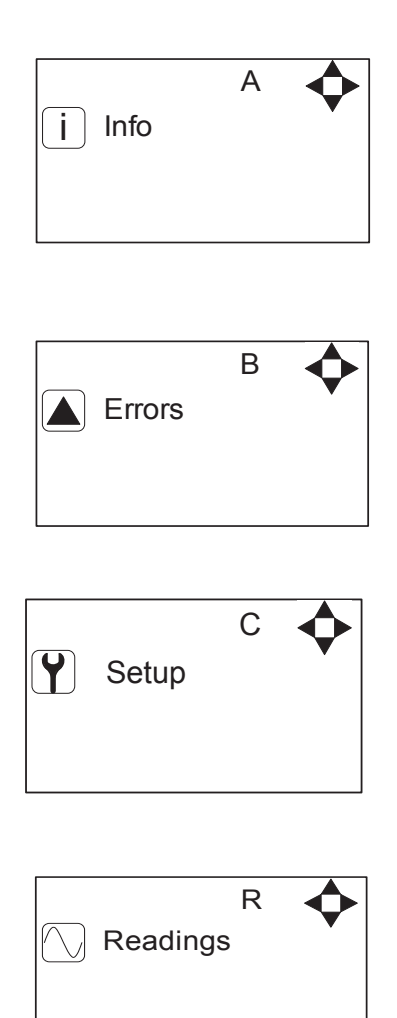

# 5. Overview of Main- and Sub Menus

| 1. <u>Info (A)</u>                                                                                                    |  |
|----------------------------------------------------------------------------------------------------|--|
| 1 Info (AEA)                                                                                                    |  |
| 2. <u>Errors (B)</u>                                                                                                    |  |
| 3. <u>Setup (C) (default password 6802)</u>                                                                                                    |  |
| 1 Password (CA)                                                                                                    |  |
| <u>2 Settings (E)</u>                                                                                                    |  |
| Standard pressure (ER)<br>Auto off delay (EZ)<br>Date & time (EP)                                                                                                |  |
| <u>3 Communication (I)</u><br>Get Errorlog by cable (IA)<br>Get Errorlog by infrared (IB)<br>Firmware Upgrade by cable (IC)<br>Firmware Upgrade by infrared (ID) |  |
| <u>4. Installation (K)</u><br>Install password (KA)                                                                                                    |  |
| A. Readings (R)<br>Pump state (RA)<br>Pump-top pres. (RB)<br>Pump-top temp (RC)<br>Supply pressure (RD)<br>Supply temp. (RE)<br>Flow Status (RF)                 |  |
|                                                                                                    |  |
|                                                                                                    |  |

## 5.1 Content of the Info menu

Please note that the Info menu is only for display – all data must be typed in via the setup menu!

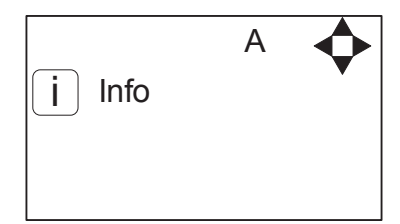

| INFC | D AEA <       |
|------|---------------|
| SW   | ID:V4.00 5-14 |
| НW   | ID:PRO        |
| СТ   | ID:8/400      |

This display view is only ment as an example, SW ID and CT ID shows the current SW version.

Displays Software version and Pump size, machine configuration and controller software version/ID.

## 5.2 Content of the Errors menu – CAUSE & REMEDY

#### Example of Error log screen display:

All error occurrences will be stamped with date and time. E indicates Error number. P indicates Pump number.

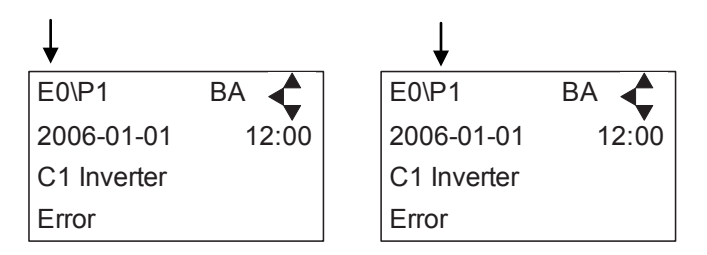

The error log stores up to 1000 occurrences. When max. memory is reached, the errors will be deleted according to "First in" First out" principle.

| Error                                   | Cause                                                                                                    | Remedy                                                                                                    |
|-----------------------------------------|----------------------------------------------------------------------------------------------------|----------------------------------------------------------------------------------------------------|
| C1 Inverter<br>Error                    | 1. Frequency inverter in error state                                                                                                    | 1. Switch off the power on the service switch.<br>Wait 180 sec. Switch on the unit again. If error<br>still occurs, please contact your Ecolab techni-<br>cian.              |
| C2 Low Supply<br>Pressure               | 1. Insufficient water supply                                                                                                    | <ol> <li>Secure sufficient water supply pressure.</li> <li>Check inlet filter for impurities/rinse filter</li> <li>Contact your Ecolab technician</li> </ol>                 |
| C3 High Water<br>Temp.                  | <ol> <li>Water pump top temperature is above 80°</li> <li>Water consumption is too low (pump column has<br/>been overheated)</li> </ol>                                          | <ol> <li>Lower the inlet water temp. (max 70°C)</li> <li>Secure sufficient water consumption</li> <li>Contact your Ecolab technician</li> </ol>                              |
| C4 High Motor<br>Temp.                  | <ol> <li>Insufficient cooling of motor</li> <li>The ambient temperature is above 40°</li> </ol>                                                                                  | <ol> <li>Secure that all air channels are open and<br/>not blocked by impurities</li> <li>Lower ambient temperature</li> </ol>                                               |
| C5 High Supply<br>Temp.                 | 1. Water inlet temperature is above 70°                                                                                                    | <ol> <li>Lower the water temp. (max 70°C)</li> <li>Contact your Ecolab technician</li> </ol>                                                                                 |
| C6 Low Sensor<br>Supply Voltage         | 1. Voltage supply for sensors too low                                                                                                    | <ol> <li>Press "off" button</li> <li>If error reoccurs, contact our Ecolab technician</li> </ol>                                                                             |
| C7 No Response<br>Error                 | 1. No communication between display and control board                                                                                                    | 1. Contact Ecolab technician                                                                                                    |
| C8 Low Tank<br>Level                    | <ol> <li>Insufficient water supply</li> <li>Water supply valve not open</li> </ol>                                                                                               | <ol> <li>Check correct water supply</li> <li>Secure sufficient air supply to valve</li> <li>Contact your Ecolab technician</li> </ol>                                        |
| C9 High Tank<br>Level                   | 1. Water supply valve not closed                                                                                                    | <ol> <li>Secure sufficient air supply to the valve.</li> <li>Contact Ecolab technician</li> </ol>                                                                            |
| C10 Tank comm.<br>Error                 | 1. Communication failure on tank control board                                                                                                    | 1. Contact Ecolab technician                                                                                                    |
| C11 Warning<br>Cri. Inlet press.        | <ol> <li>Insufficient water supply</li> <li>Booster will return to standby mode after 20 sec.</li> <li>If this error occurs 3 times within 20 min. Error C2 occurs.</li> </ol>   | <ol> <li>Secure sufficient water supply or reduce<br/>consumption</li> <li>Check inlet filter for impurities/rinse filter</li> <li>Contact your Ecolab technician</li> </ol> |
| C13 Warning<br>Low inlet press.         | 1. Insufficient water supply.<br>The machine will keep on working as always, but the<br>maximum speed of the pump will be reduced until<br>sufficient inlet pressure is present. | <ol> <li>Secure sufficient water supply or reduce<br/>consuption</li> <li>Check inelt filter for impurities/Rinse filter</li> </ol>                                          |
| C20 Low Sensor<br>Signal P-Pump-<br>top | 1. Pressure signal from pumptop sensor, out of range                                                                                                    | <ol> <li>Press "off" button</li> <li>If error reoccurs, contact your Ecolab technician</li> </ol>                                                                            |
| C21 Low Sensor<br>Signal T-Pump-<br>top | 1. Temparature signal from pumptop, sensor, out of range                                                                                                    | <ol> <li>Press "off" button</li> <li>If error reoccurs, contact your Ecolab technician</li> </ol>                                                                            |
| C22 Low Sensor<br>Signal P-Inlet        | 1. Pressure signal form inlet sensor, out of range                                                                                                    | <ol> <li>Press "off" button</li> <li>If error reoccurs, contact your Ecolab technican</li> </ol>                                                                             |
| C23 Low Sensor<br>Signal T-Inlet        | 1. Temperature signal from inlet sensor, out of range                                                                                                    | <ol> <li>Press "off" button</li> <li>If error reoccurs, contact your Ecolab technican</li> </ol>                                                                             |
| C24 Low Sensor<br>Signal block          | 1. Signal from block sensor, out of range                                                                                                    | <ol> <li>Press "off" button</li> <li>If error reoccurs, contact your Ecolab technican</li> </ol>                                                                             |
| C25 Low Sensor<br>Signal flow           | 1. Signal from flow sensor, out of range                                                                                                    | 1. Press "off" button<br>2. If error reoccurs, contact your Ecolab tech-<br>nican                                                                                            |

| C30 High Sensor<br>Signal P-Puump-<br>top | 1. Pressure signal from pumptop sensor, out of range                                                          | <ol> <li>Press "off" button</li> <li>If error reoccurs, contact your Ecolab technican</li> </ol> |
|-------------------------------------------|----------------------------------------------------------------------------------------------------|--------------------------------------------------------------------------------------------------|
| C31 High Sensor<br>Signal T-Pump-<br>top  | 1. Temperature signal from pumptop sensor, out of range                                                       | <ol> <li>Press "off" button</li> <li>If error reoccurs, contact your Ecolab technican</li> </ol> |
| C32 High Sensor<br>Signal P-Inlet         | 1. Pressure signal from inlet sensor, out of range                                                            | <ol> <li>Press "off" button</li> <li>If error reoccurs, contact your Ecolab technican</li> </ol> |
| C33 High Sensor<br>Signal T-Inlet         | 1. Temperature signal from inlet sensor, out of range                                                         | <ol> <li>Press "off" button</li> <li>If error reoccurs, contact your Ecolab technican</li> </ol> |
| C34 High Sensor<br>Signal block           | 1. Signal from block sensor, out of range                                                                     | <ol> <li>Press "off" button</li> <li>If error reoccurs, contact your Ecolab technican</li> </ol> |
| C35 High Sensor<br>Signal flow            | 1. Signal from flow sensor, out of range                                                                      | <ol> <li>Press "off" button</li> <li>If error reoccurs, contact your Ecolab technican</li> </ol> |
| C40 Sensor Load<br>Pumptop Sensor         | <ol> <li>Supply voltage for pumptop sensor too low.</li> <li>Pumptop sensor using too much current</li> </ol> | 1. Press "off" button<br>2. If error reoccurs, contact your Ecolab tech-<br>nican                |
| C41 Sensor Load<br>Inlet sensor           | <ol> <li>Supply voltage for inlet sensor too low</li> <li>Inlet sensor using too much current</li> </ol>      | 1. Press "off" button<br>2. If error reoccurs, contact your Ecolab tech-<br>nican                |
| C42 Sensor Load<br>Block sensor           | <ol> <li>Supply voltage for block sensor too low</li> <li>Block sensor using too much current</li> </ol>      | 1. Press "off" button<br>2. If error reoccurs, contact your Ecolab tech-<br>nican                |
| C43 Sensor Load<br>Flow sensor            | <ol> <li>Supply voltage for flow sensor too low</li> <li>Flow sensor using too much current</li> </ol>        | <ol> <li>Press "off" button</li> <li>If error reoccurs, contact your Ecolab technican</li> </ol> |

# 5.3 Content of the Setup sub menu Settings

The Setup Main menu contains the below submenus, which will be described subsequently.

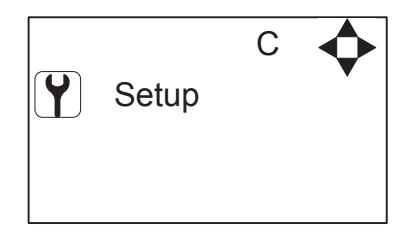

CA Password 0000

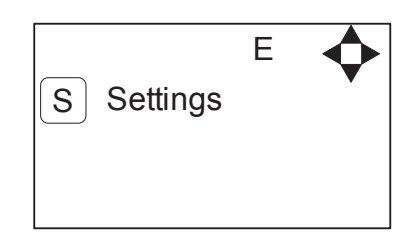

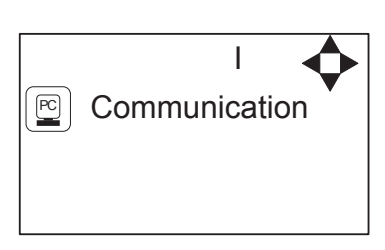

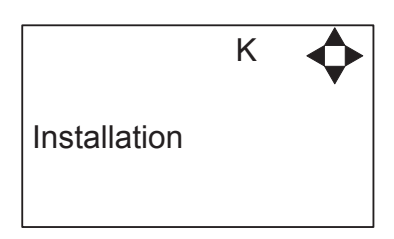

## 5.4 Content of Setup menu

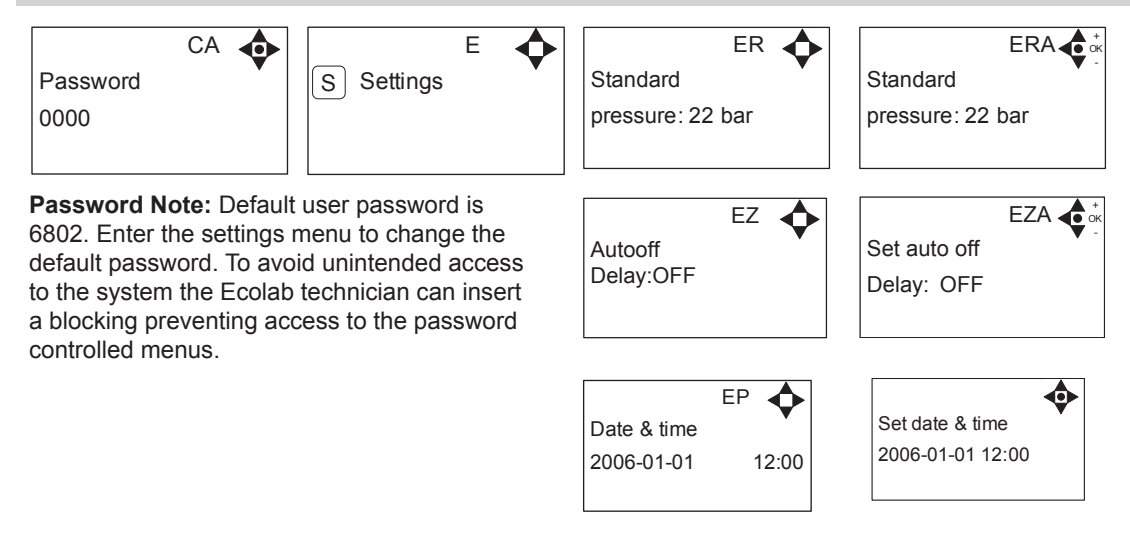

## 5.4.1 Submenu Communication\*

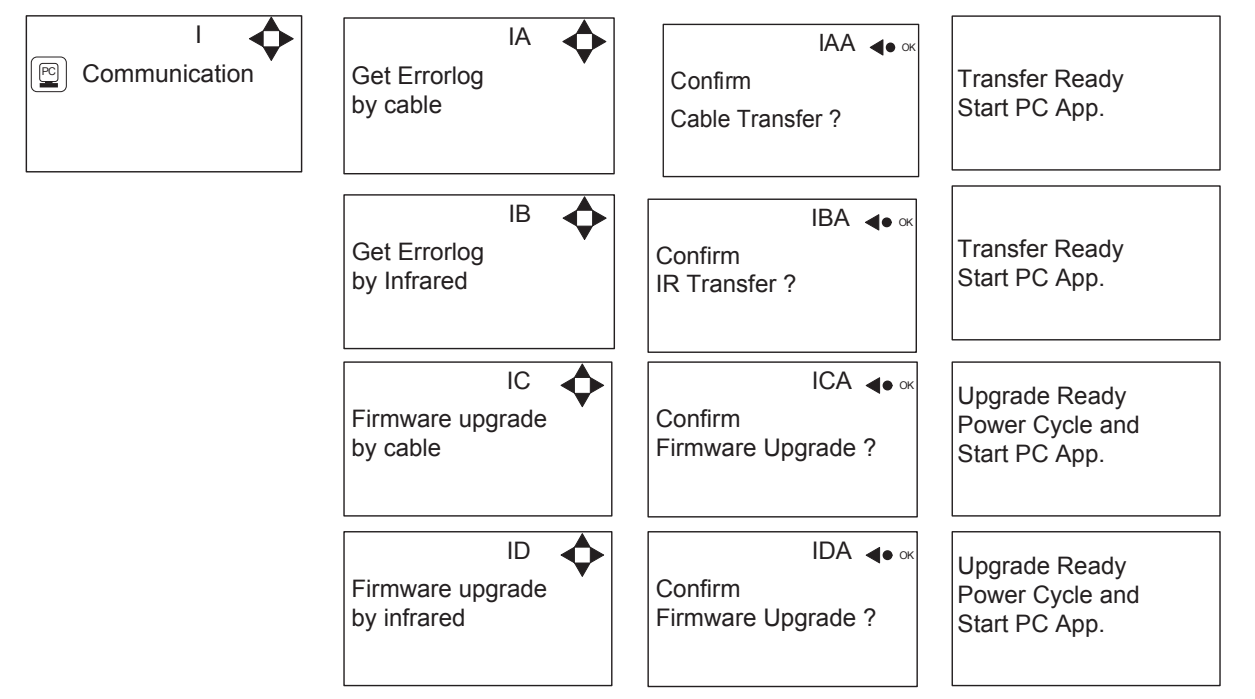

\*For the use of authorized Ecolab technician only.

## 5.4.2 Submenu Installation

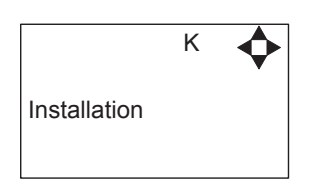

\* For the use of authorised Ecolab technician only

## 5.5 Content of Readings

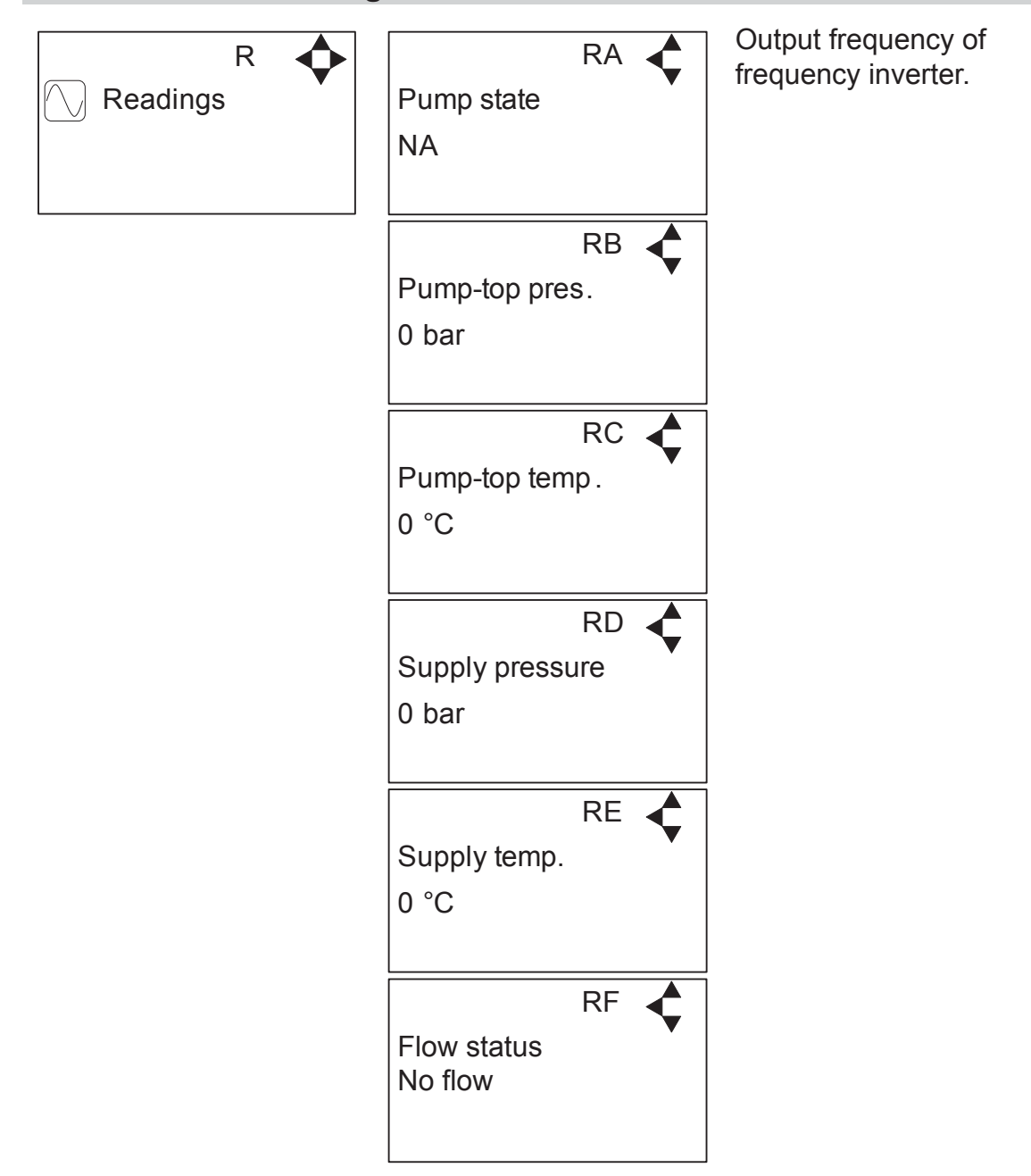